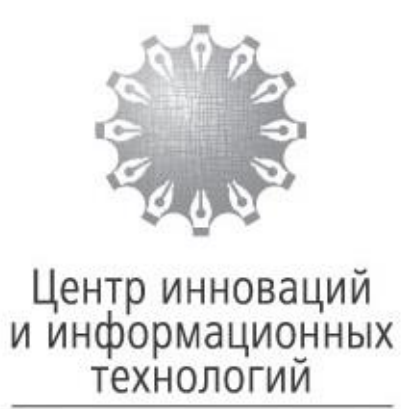

Федеральная нотариальная палата

## Инструкция по проведению квалификационного экзамена для экзаменуемых

МОСКВА

2017

### Содержание

| 1.   | Введение                                                           |
|------|--------------------------------------------------------------------|
| 2.   | Общие сведения                                                     |
| 3.   | Порядок действий экзаменуемых при проведении квалификационного     |
| экза | амена с использованием автоматизированной информационной системы.4 |

#### 1. Введение

Настоящая инструкция разработана Фондом «Центр инноваций и информационных технологий» в соответствии с Приказом Минюста России от 29.06.2015 г. № 150 «Об утверждении положения о квалификационной комиссии».

Квалификационный экзамен проводится с использованием автоматизированной информационной системы, обеспечивающей автоматизированную анонимную проверку результатов квалификационного экзамена.

#### 2. Общие сведения

Квалификационный экзамен проводится путем выполнения задания, включающего пятьдесят теоретических вопросов в форме теста (далее – тест) и один вопрос в форме практической задачи (далее – задача).

На выполнение задания лицу, желающему сдать квалификационный экзамен (далее – экзаменуемый) предоставляется два часа (сто двадцать минут) и одна попытка.

Экзаменуемые при использовании автоматизированной информационной квалификационных системы проведения экзаменов выбора варианта (вариантов) на выполняют задания путем ответа предложенные системой вопросы теста, а также выбирают варианты ответов на задачи, при этом экзаменуемые должны давать обоснование (пояснение) выбранного варианта ответа на задачу.

# 3. Порядок действий экзаменуемых при проведении квалификационного экзамена с использованием автоматизированной информационной системы.

Шаг 1. В день проведения квалификационного экзамена экзаменуемые заблаговременно приходят на место проведения квалификационного экзамена для прохождения регистрации.

Каждый экзаменуемый получает лист с логином и паролем для входа в автоматизированную информационную систему от секретаря квалификационной комиссии.

В случае утраты листа с реквизитами входа в систему, секретарь регистрирует пользователя заново.

Шаг 2.Экзаменуемые заходят на портал проведения квалификационного экзамена с использованием автоматизированной системы, расположенной по адресу: http://exam.fciit.ru/login/index.php

Вход в систему экзаменуемыми осуществляется с помощью логина и пароля, выданного секретарем квалификационной комиссии.

В соответствии с полученными данными экзаменуемые заполняют на странице авторизации соответствующие поля «Логин» и «Пароль» и нажимают кнопку «Вход» (Рисунок 1).

| Квалификационный экзамен<br>система проведения квалификационных экзаменов |                       |  |  |  |
|---------------------------------------------------------------------------|-----------------------|--|--|--|
| Квалификационный экзамен                                                  | Вы не вошли в систему |  |  |  |
| в начало / вход на сайт                                                   |                       |  |  |  |
|                                                                           |                       |  |  |  |
| Вход                                                                      |                       |  |  |  |
| Логин                                                                     |                       |  |  |  |
| Пароль Вход Пароль                                                        |                       |  |  |  |
| Забыли логин или пароль?                                                  |                       |  |  |  |
| В Вашем браузере должен быть разрешен прием cookies 🕐                     |                       |  |  |  |
|                                                                           |                       |  |  |  |
|                                                                           |                       |  |  |  |

Рис. 1

При возникновении проблем со входом в автоматизированную систему (Рисунок 2) экзаменуемому необходимо обратиться к секретарю квалификационной комиссии для получения нового логина и пароля.

| Вход               |                                |  |  |  |
|--------------------|--------------------------------|--|--|--|
| 🛕 Неверный логин и | или пароль, попробуйте заново. |  |  |  |
| Логин              |                                |  |  |  |
| Пароль             | Вход                           |  |  |  |

Рис. 2

Шаг 3. После авторизации экзаменуемому во вкладке «СВОДКА ПО КУРСАМ» необходимо щелчком левой кнопки мыши нажать на активный курс (Рисунок 3).

| Квалификационный экзамен<br>система проведения квалификационных экзаменов |                                   |  |  |
|---------------------------------------------------------------------------|-----------------------------------|--|--|
| Квалификационный экзамен Вы зашли под именем Роберт Алексеев (Вых         |                                   |  |  |
|                                                                           | моя домашняя страница / мои курсы |  |  |
|                                                                           | 🚍 сводка по курсам                |  |  |
|                                                                           | Экзамен_Регион_месяц_год          |  |  |

Рис. 3

Шаг 4. После перехода в активный курс необходимо нажать кнопку «Начать тестирование» (Рисунок 4).

| алификационный экзамен                                                | Вы заши                                                                                                    | и под именем тестируемый И тестируемый Ф (Вы       |
|-----------------------------------------------------------------------|----------------------------------------------------------------------------------------------------|----------------------------------------------------|
| 🗱 настройки 🗉                                                         | МОЯ ДОМАШНЯЯ СТРАНИЦА / МОИ КУРСЫ                                                                                                    |                                                    |
| Настройки моего профиля                                               | 🚍 СВОДКА ПО КУРСАМ                                                                                                    | -                                                  |
|                                                                       |                                                                                                    |                                                    |
| СИСТЕМА Г                                                             | Экзамен_Регион_месяц_год<br>фикационный экзамен<br>проведения квалификационных экзаменов                                                                                                 |                                                    |
| Квалификационный                                                      | Экзамен_Регион_месяц_год<br>фикационный экзамен<br>проведения квалификационных экзаменов<br>экзамен                                                                                      | зашли под именем тестируемый И тестируемый Ф (Вьоо |
| Квали<br>система г<br>Квалификационный<br>Квалификационный            | Экзамен_Регион_месяц_год<br>фикационный экзамен<br>проведения квалификационных экзаменов<br>эхзамен страняца / экзамен, регион, месяц год                                                | зашли под именем тестируемый И тестируемый Φ (Вьох |
| Квалификационный<br>Квалификационный<br>Квалификационный<br>Настройки | Экзамен_Регион_месяц_год<br>фикационный экзамен<br>проведения квалификационных экзаменов<br>экзамен вы<br>моя домашияя страняца / экзамен, регион, месяц год<br>квалификационный экзамен | зашли под именем тестируемый И тестируемый Φ (Вьос |

Рис. 4

Экзаменуемые начинают новую попытку прохождения теста, отвечают на вопросы. Система отслеживает затраченное время и не позволяет превысить установленный лимит времени.

Прохождение теста доступно в интервале времени, указанном секретарем квалификационной комиссии.

Шаг 5. Во всплывающем окне «Подтверждение», содержащем информацию о количестве попыток, необходимо нажать на кнопку «Начать попытку» (Рисунок 5).

| Квалификационный экзамен<br>система проведения квалификационных экзаменов |                                                                                                    |                                                         |  |  |
|---------------------------------------------------------------------------|----------------------------------------------------------------------------------------------------|---------------------------------------------------------|--|--|
| Квалификационный экзамен                                                  |                                                                                                    | Вы зашли под именем тестируемый И тестируемый Ф (Выход) |  |  |
| 🗱 настройки 🗉                                                             | МОЯ ДОМАШНЯЯ СТРАНИЦА / ЭКЗАМЕҢ_РЕГИОҢ_МЕСЯЦ_ГОД                                                                                                    |                                                         |  |  |
| Настройки моего профиля                                                   | Квалификационный экзамен                                                                                                    | ние                                                     |  |  |
|                                                                           | Подтверждение    Подтверждение теста ограничено по времени.  Количество попыток пройти тест: 1. Вы собираетесь начать новую попытку. Продолжить?  Отмена Начать попытку |                                                         |  |  |

Рис. 5

Шаг 6. После подтверждения экзаменуемым начала попытки, становится доступно прохождение тестирования, начиная с первого вопроса.

Экзаменуемый выбирает один или несколько вариантов ответов из предложенных и нажимает кнопку «Далее» (Рисунок 6).

| Квалификационный экзамен<br>система проведения квалификационных экзаменов                                                                                                    |                                                                                                    |  |  |  |
|----------------------------------------------------------------------------------------------------|----------------------------------------------------------------------------------------------------|--|--|--|
| Квалификационный экзамен                                                                                                    | Вы зашли под именем тестируемый И тестируемый Φ (Выход)                                                                                                    |  |  |  |
| НАВИГАЦИЯ ПОТЕСТУ           1         2         3         4         5         6         7         8         9           10         11         12         13         14         15         16         17         18           19         20         21         22         24         25         26         27           28         29         30         31         32         33         43         55           37         38         39         40         41         42         43         44         45           46         47         48         49         50         3адача         3адача | <ul> <li>моя домашняя страница / экзамен_регион_месяц_год</li> <li>Сколько лиц, действующих от имени юридического лица без доверенности, может иметь юридическое лицо?</li> <li>Выберите один ответ: <ul> <li>а. Одно или несколько, если это предусмотрено учредительными документами юридического лица.</li> <li>b. Столько, сколько назначено органом управления, к компетенции которого относится назначение единоличного исполнительного органа.</li> <li>с. Не более двух.</li> <li>d. Только одно.</li> </ul></li></ul> |  |  |  |
| Закончить попытку<br>Оставшееся время 1:59:35                                                                                                    | Далее                                                                                                    |  |  |  |

Рис. 6

Экзаменуемый может перейти к другому вопросу, вернуться к вопросу, на который экзаменуемый не ответил, изменить вариант ответа на вопрос задания по желанию экзаменуемого до подтверждения экзаменуемым завершения выполнения задания или до истечения времени, отведенного на выполнение задания.

Промежуточные ответы, данные экзаменуемым, сохраняются.

Шаг 7. После выполнения теста экзаменуемый, нажав на кнопку «Задача», приступает к решению задачи.

Экзаменуемый выбирает вариант ответа на задачу: «верно»/«не верно» и ниже в свободной форме дает логическое обоснование выбранного варианта ответа путем ввода с клавиатуры (Рисунок 7).

| Верно ли следующее утверждение: 2+2=4? |
|----------------------------------------|
| Обоснуйте выбранный вами ответ.        |
| не верно                               |
| верно                                  |
|                                        |
| нпгвалшАВЩМТВАОИЗЛИ                    |
|                                        |
|                                        |
|                                        |
|                                        |
|                                        |
|                                        |
|                                        |
|                                        |

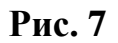

После ввода логического обоснования экзаменуемый нажимает кнопку «Далее».

Шаг 8. После прохождения тестирования и решения задачи экзаменуемый самостоятельно (или система автоматически, если вышло время) отправляет результаты, нажав на кнопку «Закончить попытку» (Рисунок 8).

| валификационный экзамен                                                                                                    | B                                                                                                    | ы зашли под именем тестируемый И тестируемый Ф (Вы: |
|----------------------------------------------------------------------------------------------------|----------------------------------------------------------------------------------------------------|-----------------------------------------------------|
| НАВИГАЦИЯ ПО ТЕСТУ<br>1 2 3 4 5 6 7 8<br>9 10 11 12 13 14 15 16<br>17 18 19 20 21 22 23 24<br>25 26 27 28 29 30 31 32<br>33 54 35 36 37 38 39 40<br>41 42 43 44 45 46 47 48<br>49 50<br>Задача<br>Закончить полытку<br>Оследшееся время 15719 | МОЯ ДОМАЩНЯЯ СТРАНИЦА / ЭКЗАМЕН РЕГИОН ИССЯЦ ГОД<br>Верно ли следующее утверждение: 2+2=47<br>Обоснуйте выбранный вами ответ.<br>● не верно<br>● верно<br>■ Абзац ● В І ΞΞ Ξ ₽ № ₽ № ₽<br>НПГВапшАВЩМТВАОИЗЛИ |                                                     |
|                                                                                                    |                                                                                                    |                                                     |

Рис. 8

Вопросы, на которые экзаменуемый не дал ответа, в открывшемся окне «Результаты попытки» подсвечиваются.

Экзаменуемый путем нажатия кнопки «Вернуться к попытке» имеет возможность вернуться к вопросам, на которые не был дан ответ.

При нажатии кнопки «Отправить всё и завершить тест» появляется диалоговое окно «Подтверждение», содержащее информацию о количестве пропущенных ответов.

Экзаменуемый путем нажатия кнопки в диалоговом окне «Отправить всё и завершить тест» завершает выполнение задания квалификационного экзамена и отправляет результат на проверку (Рисунок 9).

| алирикационный экзанен  |                                 | вы зашли под именем тестируемыи и тестируемыи и |
|-------------------------|---------------------------------|-------------------------------------------------|
| НАВИГАЦИЯ ПО ТЕСТУ      | МОЯ ДОМАШНЯЯ СТРАНИЦА / ЭКЗАМЕН | РЕГИОН_МЕСЯЦ_ГОД / РЕЗУЛЬТАТ ПОПЫТКИ            |
| 1 2 3 4 5 6 7 8         | Квалификационн                  | ый экзамен                                      |
| 9 10 11 12 13 14 15 16  | Порили тат порилии              | IDIVI SKSAMEN                                   |
| 17 18 19 20 21 22 23 24 | Результат попытки               | Commune                                         |
| 25 26 27 28 29 30 31 32 | 1                               |                                                 |
| 41 42 43 44 45 46 47 48 | 1                               |                                                 |
| 49 50                   | 2                               |                                                 |
| Задача                  |                                 |                                                 |
| Закончить попытку       |                                 |                                                 |
|                         | 4                               | nova nel olbera                                 |
|                         | 7                               | nova nel olipera                                |
|                         | ,<br>c                          |                                                 |
|                         | °                               |                                                 |
|                         |                                 |                                                 |
|                         | 11                              |                                                 |
|                         | 12                              |                                                 |
|                         |                                 |                                                 |
|                         | 14                              | Пока нет ответа                                 |
|                         | 15                              | Пока нет ответа                                 |
|                         | 16                              | Пока нет ответа                                 |
|                         |                                 | Пока нет ответа                                 |
|                         | 18                              | Ответ сохранен                                  |
|                         | 19                              | Пока нет ответа                                 |
|                         |                                 | Пока нет ответа                                 |
|                         |                                 | Пока нет ответа                                 |
|                         |                                 | Пока нет итекта                                 |
|                         |                                 | Подтверждение ×                                 |
|                         | 24                              | Пока нет изменить свои ответы на эту попытку.   |
|                         |                                 | Пропущенных ответов 48                          |
|                         | 26                              | Пока нет                                        |
|                         |                                 | Отправить всё и завершить тест                  |
|                         | 28                              | Пока нет ответа                                 |
|                         | 29                              | Пока нет ответа                                 |
|                         | 30                              | Пока нет ответа                                 |
|                         | 31                              | Пока нет ответа                                 |
|                         | 32                              | Пока нет ответа                                 |
|                         | 33                              | Пока нет ответа                                 |
|                         | 34                              | Пока нет ответа                                 |
|                         | 35                              | Пока нет ответа                                 |
|                         | 36                              | Пока нет ответа                                 |
|                         | 37                              | Пока нет ответа                                 |
|                         | 38                              | Пока нет ответа                                 |
|                         | 39                              | Пока нет ответа                                 |
|                         | 40                              | Пока нет ответа                                 |
|                         | 41                              | Пока нет ответа                                 |
|                         | 42                              | Пока нет ответа                                 |
|                         | 43                              | Пока нет ответа                                 |
|                         | 44                              | Пока нет ответа                                 |
|                         | 45                              | Пока нет ответа                                 |
|                         | 46                              | Пока нет ответа                                 |
|                         | 47                              | Пока нет ответа                                 |
|                         | 48                              | Пока нет ответа                                 |
|                         | 49                              | Пока нет ответа                                 |
|                         | 50                              | Пока нет ответа                                 |
|                         | Задача                          | Ответ сохранен                                  |
|                         | возвращение                     | Вернуться к полытке                             |
|                         | к экзамену                      |                                                 |
|                         |                                 | Оставшееся время 1:48:08                        |
|                         |                                 |                                                 |

Рис.9

Шаг 9.После завершения экзаменуемым попытки окно квалификационного экзамена принимает следующий вид (Рисунок 10).

| Квалификационный экзаме   | l de la constante de la constante de | Вы зашли под именем тестируемый И тестируемый Ф (Выхо) |
|---------------------------|----------------------------------------------------------------------------------------------------|--------------------------------------------------------|
| <b>Ф</b> НАСТРОЙКИ        | МОЯ ДОМАШНЯЯ СТРАНИЦА / ЭКЗАМЕН_РЕГИОН_МЕСЯЦ_ГОД                                                                                                    |                                                        |
| 🖿 Настройки моего профиля | Квалификационный экзамен                                                                                                    |                                                        |
|                           | Результаты ваших предыдущих попыток                                                                                                    |                                                        |
|                           | Состояние                                                                                                    |                                                        |
|                           | Завершено                                                                                                    |                                                        |

#### Рис. 10

Шаг 10. После завершения выполнения задания или по истечении времени, отведенного экзаменуемый получает на выполнение задания, индивидуальный лист выполнения задания квалификационного экзамена, содержащий логин экзаменуемого на каждом листе с выбранными на обоснованием экзаменуемым ответами задание (пояснением) И выбранного варианта ответа на задачу.

Распечатанный секретарем квалификационной комиссии индивидуальный лист выполнения задания квалификационного экзамена подписывается экзаменуемым на каждой странице и приобщается к его личному делу.

| Версия | Дата | Автор | Изменения |
|--------|------|-------|-----------|
|        |      |       |           |
|        |      |       |           |